## How to change/reset my Pipeline Password?

(Whether you forgot it or just want to change it)

- 1. Go to: https//pipeline.sbcc.edu
- 2. Select the 1st link (next to the arrow) 'Find my username/reset password' :

| START HERE!                                                                          | Welcome to Pipeline!                                           |
|--------------------------------------------------------------------------------------|----------------------------------------------------------------|
| Message for parents, relatives, or guardians of students                             | Username:                                                      |
| Find my username/reset password                                                      | Password:                                                      |
| Forgot your username or password?                                                    | Login                                                          |
| Re-enable account                                                                    |                                                                |
| Búsqueda de usuario y contraseña                                                     |                                                                |
| Questions about registration?<br>Common registration problems FAQ                    | What's Inside                                                  |
| Call Admissions and Records<br>(805) 965-0581 x7222<br>Admissions Hours of Operation | Register, Add or<br>Drop Classes Sign-in to<br>Campus Syster   |
| Log In Help:<br>Common login problems FAQ                                            | Check Campus<br>email, Calendar 🔲 View Campus<br>News & Events |
| Fill out the<br>ONLINE TECH SUPPORT FORM<br>-OR-<br>Call Student Tech, Support:      | Contact Your O Manage Your<br>Instructors O Campus Account     |
| (805) 965-0581 x2949<br>Tech, Support Hours of Operation                             | and mor                                                        |

- Enter your FULL LEGAL NAME (as on record with the college)
   Birth Date (mmddyy) and the Last 4 Digits of your Social Security Number or 999 number with the college
- 5. Select 'Look Up'

| PIPELINE                                                                                              | PIPELINE                                                                                                    |
|----------------------------------------------------------------------------------------------------|----------------------------------------------------------------------------------------------------|
| Find User Name / Reset Password /<br>Re-enable Account                                                | You are now required to reset your password.                                                                                        |
| * First Name * Last Name * Birth Date (mmddyy) * Last 4 Digits of SSN (Social Security or 999 number) | Create a new Password between 8 and 15 characters<br>Enter New Password: Type Password<br>Re-enter New Password:<br>Change Password |
| Clear Form Look Up<br>* Indicates a REQUIRED field.<br>Use full legal name                            |                                                                                                    |

- 6. You may be required to answer a security question.
- 7. Enter new password—must have at least one number or letter